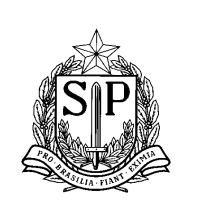

# **CONCURSO DE REMOÇÃO** QUADRO DE APOIO ESCOLAR MANUAL DE INSTRUÇÕES DO CANDIDATO

# <u>1- LEGISLAÇÃO</u>

Lei n.º 7.698/1992 Lei Complementar n.º 1144/2011 Decreto n.º 58.027/2012 Resolução SE nº 79/2012

# 2 -ACESSO AO SISTEMA:

Endereço eletrônico do PortalNet - <u>http://portalnet.educacao.sp.gov.br</u> Página inicial - "**Autenticação**":

2.1 - Informar o Usuário (login) e Senha.

2.2 - Clicar em "Entrar".

2.3 - Caso o candidato não tenha o "Login" e a "Senha" cadastrados ou esqueceu a senha utilizada em outros eventos do PortalNet, deverá clicar em "Manual para Acesso Aos Sistemas" e seguir as respectivas orientações.

| 🖉 Secretaria de Estado da Educação - Windows I                          | nternet Explorer                                   |                                       |                                                               |                                                                                 |
|-------------------------------------------------------------------------|----------------------------------------------------|---------------------------------------|---------------------------------------------------------------|---------------------------------------------------------------------------------|
| 📀 🕞 👻 🕖 http://drhunet.edunet.sp.gov.br/PortalN                         | et/                                                |                                       | 💌 🗲 🗙 Li                                                      | ve Search                                                                       |
| Arquivo Editar Exibir Favoritos Ferramentas Ajuo                        | la                                                 |                                       |                                                               |                                                                                 |
| 🚖 🔅 🦉 Secretaria de Estado da Educação                                  |                                                    |                                       | 🔓 • 🖻 ·                                                       | 🖶 🔹 📝 Página 👻 🎯 Ferramentas 👻 🎇                                                |
| Portal do Governo Cidadão.SP Investe SP Dest                            | aques: 💽 OK                                        |                                       |                                                               | SÃO PAULO<br>CADA VEZ MELHOR                                                    |
|                                                                         | Gestão Dinâm                                       | ica da Administração                  | o Escolar                                                     |                                                                                 |
| Autenticação                                                            |                                                    |                                       | _                                                             |                                                                                 |
| Usušrio :<br>Senha :                                                    |                                                    |                                       | Senha                                                         |                                                                                 |
| ENTRAR Obter Acesso ao Sistema                                          | Manual para Acesso Aos Sist                        | emas                                  |                                                               |                                                                                 |
| SARRESP<br>2010<br>Questionário Saresp 2010<br>Questionário Saresp 2010 | GAE<br>Gestão Dinâmica da<br>Administração Escolar | sipar<br>tamento<br>trias             | io Municipalização                                            | Concurso público PEBII.<br>Curso de Formação.<br>Se você não possui ou esqueceu |
|                                                                         |                                                    |                                       |                                                               | o seu login e senha, clique <mark>aqui</mark> .                                 |
|                                                                         | Central de Atendimento<br>0800-770-0012            | Dúvidas e Sugestő<br>gdae@see.sp.gov. | ies<br>.br                                                    |                                                                                 |
| TRODES FIE                                                              | Usuário:                                           | Perfil: Módulo: GDAE Vers             | <b>ão:</b> 1.0                                                |                                                                                 |
|                                                                         |                                                    | s S                                   | e você não possui ou esquec<br>istema de Atribuição, clique e | eu o seu login e senha para o<br>rm "Obter Acesso ao Sistema".                  |
| Concluído                                                               |                                                    |                                       | I 😔 🕡                                                         | nternet 🔍 100% 👻 🛒                                                              |
| Iniciar PT                                                              | 📄 Manual remoção QAE                               | Manual Instruções C                   | 🦉 Secretaria de Estado                                        |                                                                                 |

# 3 - INSCRIÇÃO:

**3.1** – **ENTREGA DE DOCUMENTOS:** Caso o candidato disponha de títulos para pontuação ou documentação referente à inscrição por União de Cônjuge, deverá entregá-los ao superior imediato, juntamente com cópia do protocolo de inscrição:

# 3.1.1 – TÍTULOS:

Diploma de curso superior exceto para Assistente de Administração Escolar, Especialização (360h) e Aperfeiçoamento (180h).

# 3.1.2 – UNIÃO DE CÔNJUGES:

-Atestado do Cônjuge (original) comprovando que o cônjuge ocupa cargo ou função em órgão de administração pública direta ou entidade autárquica.

-Cópia xerográfica da Certidão de Casamento ou Escritura Pública de Declaração de Convivência Marital expedida pelo cartório.

# 3.2 – EFETUAR INSCRIÇÃO ONLINE:

3.2.1- Clicar no botão "Entrar".

3.2.2- Selecionar "Concurso – Remoção QAE 2017"

**3.2.3-** Clicar no botão "Cadastro" e em seguida "Requerimento de Inscrição/Indicações", (tela abaixo).

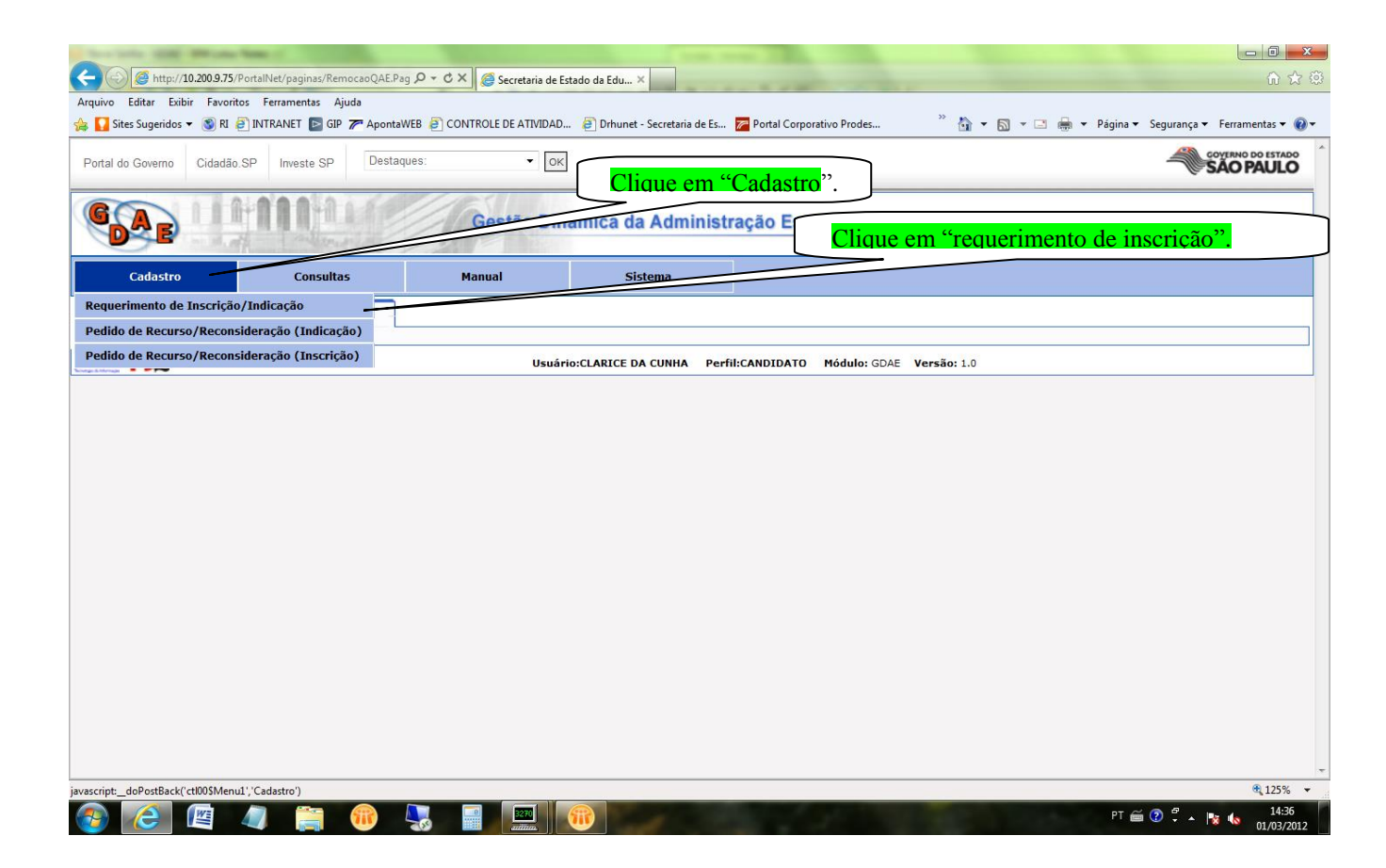

3.2.4-Clicar em "Requerimento de Inscrição" (tela abaixo).

|                       |                        | Gestão Dinâ | mica da Administra       | ação Escolar                                               |
|-----------------------|------------------------|-------------|--------------------------|------------------------------------------------------------|
| Cadastro              | Consultas              | Manual      | Sistema                  |                                                            |
| Requerimento d        | le Inscrição/Indicação | -           |                          |                                                            |
| REQUERIMENTO DE INSCR | NÇÃO                   |             |                          |                                                            |
| PREENCHIMENTO DAS INC | NCAÇÕES                |             |                          |                                                            |
| CONFIRMAÇÃO DA INSCRI | ÇÃO E DAS INDICAÇÕES   |             |                          |                                                            |
| TRODESE FX            |                        |             | Usuário: JOSEFA APOLINAR | IO Perfil:CANDIDATO Módulo: GDAE Versão: 20120806_1976(92) |

# **OBSERVAÇÔES:**

Após o comando efetuado, de acordo com a tela anterior, a página "Preenchimento pelo candidato" se abrirá.

Nesta página, alguns campos já estarão preenchidos, conforme consta no Cadastro Funcional e permanecerão inalterados.

Eventuais inconsistências poderão ser corrigidas pela Diretoria de Ensino, no período destinado à RECONSIDERAÇÃO desde que tais dados estejam corrigidos no Cadastro Funcional – PAEF.

#### **3.2.5 – PREENCHER OS CAMPOS:**

### 3.2.5.1- MODO DE INSCRIÇÃO:

3.2.5.1.1 --- REMOÇÃO -> destina-se ao candidato efetivo em situação regular.

# 3.2.5.2 - TIPO DE INSCRIÇÃO:

**3.2.5.2.1** –UNIÃO DE CÔNJUGES (o cônjuge ocupa cargo ou função em órgão de administração pública direta ou entidade autárquica).

#### 3.2.5.2 - TÍTULOS

3.2.5.3 - MUNICÍPIO DO CÔNJUGE (se a inscrição é por União de Cônjuges).

# 3.2.5.4 – Clicar em "Confirmar dados"

| ſ |                                                       | <br>Preenchimento                                                                          | pelo candidato                                 |                          |               |   |
|---|-------------------------------------------------------|--------------------------------------------------------------------------------------------|------------------------------------------------|--------------------------|---------------|---|
| l | Nome do Candidato:                                    | JOSEFA APOLINARIO                                                                          |                                                |                          |               |   |
| l | R.S.EPV:                                              | 8368661 / 1                                                                                | R.G:                                           | 000011343552             | Dígito RG:    | 6 |
| 1 | Data de Início de Exercício:                          | 09 de setembro de 1992                                                                     | Data de Nascimento:                            | 04 de janeiro de 1961    |               |   |
|   | Cargo:                                                | AGENTE DE ORGANIZACAO ESCOLAR                                                              | Identificação Funcional (DI):                  | 1                        |               |   |
| l | Diretoria:                                            | SUL 1                                                                                      | Situação Funcional:                            | EFET. CONCURSADO         |               |   |
|   | Unidade Sede:                                         | ARTHUR WOLFF NETTO PROFESSOR                                                               | Município da Unidade Sede:                     |                          |               |   |
|   | Modo de Inscrição:                                    | Remoção 🔻                                                                                  | Tipo de Inscrição:                             | Selecione                | •             |   |
|   | Requer sua inscrição no<br>as normas que regem a remo | concurso de remoção, declara outrossim est<br>ição, responsabilizando-se pelas informações | ar ciente do decreto que regulan<br>prestadas. | nenta o concurso e estar | de acordo con | n |
|   |                                                       |                                                                                            |                                                |                          |               |   |
|   |                                                       | Confirma                                                                                   | ar Dados                                       |                          |               |   |

3.2.5.5- Clicar "OK".

|                              | /Destable / restart / Destart O & E Dest | 0-47 60                     | And a second second                                                                   | and the second second                                  |                    |                                          |
|------------------------------|------------------------------------------|-----------------------------|---------------------------------------------------------------------------------------|--------------------------------------------------------|--------------------|------------------------------------------|
| Arquivo Editar Exibir Favori | itos Ferramentas Aiuda                   | Secretaria de E             | stado da Edu ×                                                                        |                                                        |                    | W W W                                    |
| 👍 🚺 Sites Sugeridos 👻 🚳 RI   | 🗿 INTRANET 📴 GIP ┮ ApontaV               | /EB 🧃 CONTROLE DE ATIVIDAD. | 🧧 Drhunet - Secretaria de Es                                                          | Portal Corporativo Prodes                              | » 🟠 • 🖾 • 🗆 🖶      | 🔹 Página 👻 Segurança 👻 Ferramentas 👻 🔞 👻 |
| Portal do Governo Cidadão    | o.SP Investe SP Destaq                   | Jes: • OK                   |                                                                                       |                                                        |                    | GOVERNO DO ESTADO                        |
| GAE                          |                                          | Gestão Din                  | âmica da Administ                                                                     | ração Escolar                                          |                    |                                          |
| Cadastro                     | Consultas                                | Manual                      | Sistema                                                                               |                                                        |                    |                                          |
| Requerimento de Ir           | nscrição/Indicação                       |                             |                                                                                       |                                                        |                    |                                          |
| REQUERIMENTO DE IN           | SCRIÇÃO                                  |                             |                                                                                       |                                                        |                    |                                          |
| PREENCHIMENTO DAS            | INDICAÇÕES                               | Mensagem da                 | página da web                                                                         |                                                        |                    |                                          |
| CONFIRMAÇÃO DA INSC          | CRIÇÃO E DAS INDICAÇÕES                  | D Pr                        | ados confirmados. Você ainda pod<br>ara efetivar a inscrição é necessário<br>scrição' | : fazer alterações.<br>clicar no botão 'Confirmação da | ersão: 1.0         |                                          |
|                              |                                          |                             |                                                                                       | ОК                                                     |                    |                                          |
|                              |                                          |                             |                                                                                       |                                                        | -                  |                                          |
|                              |                                          |                             |                                                                                       |                                                        |                    |                                          |
|                              |                                          |                             |                                                                                       |                                                        |                    |                                          |
|                              |                                          |                             |                                                                                       |                                                        |                    |                                          |
|                              |                                          |                             |                                                                                       |                                                        |                    |                                          |
|                              |                                          |                             |                                                                                       |                                                        |                    |                                          |
| Carregando                   |                                          |                             |                                                                                       |                                                        |                    |                                          |
|                              |                                          |                             |                                                                                       |                                                        |                    | € 125% ×                                 |
|                              | 🧢 🚞 🔞 🛛                                  |                             |                                                                                       | The state                                              | State of the state | PT 🚎 🕐 🋱 🔺 🎼 🔥 14:38                     |

# **4- PREENCHIMENTO DAS INDICAÇÕES**

4.1- O candidato terá disponível Link para consulta as vagas disponíveis para indicação - "Consulta Coleta de Vagas – Candidato", conforme tela abaixo:

|                             | t edupet <b>sp. gov br</b> /PortalNiet/ | (naginas/RemocaoOAE Pag | sc/Coletavagas/ConsultaCo | etaVagasCandidato aspy   |                         | O z Č Grandarija da Estado da Esta | □ <u>×</u> |
|-----------------------------|-----------------------------------------|-------------------------|---------------------------|--------------------------|-------------------------|------------------------------------|------------|
| Portal do Governo Cidadão.  | SP Investe SP Destaqu                   | Jes: V OK               |                           | conductors pr            |                         | Secretana de Estado da Edd A       |            |
| GAE                         | 11111                                   | Gestão Dinâr            | nica da Administra        | ção Escolar              |                         |                                    |            |
| Gerenciais                  | Cadastro                                | Consultas               | Remoção                   | Manual                   | Sistema                 |                                    |            |
| Consulta de Coleta          | de Vagas - Candidato                    |                         |                           |                          |                         |                                    |            |
| Consulta de Coleta de vagas | - Candidato                             |                         |                           |                          |                         |                                    |            |
|                             | Concurso: Selecion                      | ne                      | ~                         |                          |                         | Diretoria: Selecione 🗸             |            |
|                             | Cargo: Selecion                         | ne 🗸                    |                           |                          |                         | Escola: Selecione 🗸                |            |
|                             |                                         |                         |                           | Pesquisar                |                         |                                    |            |
| Vagas                       |                                         |                         |                           |                          |                         |                                    |            |
| TRODES FOR                  |                                         | Usu                     | ário:ADRIANA ACCORDI TAS  | SARA KOLIMBROWSKEY Perfi | I:CGRH Módulo: GDAE Ver | rsão: 20150324_163126(77)          |            |
|                             |                                         |                         |                           |                          |                         |                                    |            |
|                             |                                         |                         |                           |                          |                         |                                    |            |
|                             |                                         |                         |                           |                          |                         |                                    |            |
|                             |                                         |                         |                           |                          |                         |                                    |            |
|                             |                                         |                         |                           |                          |                         |                                    |            |
|                             |                                         |                         |                           |                          |                         |                                    |            |
|                             |                                         |                         |                           |                          |                         |                                    |            |
|                             |                                         |                         |                           |                          |                         |                                    |            |
|                             |                                         |                         |                           |                          |                         |                                    |            |
|                             |                                         |                         |                           |                          |                         |                                    |            |
|                             |                                         |                         |                           |                          |                         |                                    |            |
|                             |                                         |                         |                           |                          |                         | e,                                 | 100% 🔻     |

Após selecionado o Concurso, Diretoria de Ensino, Unidade Escolar e Cargo, aparecerá a tela com as vagas disponíveis, conforme imagem abaixo:

| Name         Statute         Statute           Catality St         Newsity St         Catality Catality         Sistems           Consulta de Coleta de Vagas - Candidati         Remoção         Sistems           Consulta de Coleta de Vagas - Candidati         Consulta de Remoção QAE 2015         Outerraine         Consulta de Coleta de Vagas - Candidati           Consulta de Coleta de Vagas - Candidati         Consulta de Remoção QAE 2015         Outerraine         Consulta de Coleta de Vagas - Candidati           Consulta de Coleta de Vagas - Candidati         Consulta de Coleta de Vagas - Candidati         Outerraine         Consulta de Coleta de Vagas - Candidati           Consulta de Coleta de Vagas - Candidati         Consulta de Coleta de Vagas - Candidati         Outerraine         Consulta de Coleta de Vagas - Candidati           Consulta de Coleta de Vagas - Candidati         Consulta de Coleta de Vagas - Candidati         Outerraine         Consulta de Coleta de Vagas - Candidati           Vegas Mactina de Coleta de Vagas - Candidati         Consulta de Coleta de Vagas - Candidati         Outerraine         Outerraine         Outerraine           Vegas Mactina de Coleta de Vagas - Candidati         Sistems         Outerraine         Outerraine         Outerraine           Vegas Mactina de Coleta de Vagas - Candidati         Sistems         Outerraine         Outerraine           Adamantina                                                                                                    | ← ⊕ 🧟 http://drl         | hunet.edunet. <b>sp.gov.br</b> /PortalNet/p | aginas/RemocaoQAE.Pages/0 | oletavagas/ConsultaCo   | letaVagasCandidato.aspx |                          | 5 <del>-</del> Q         | 🤗 Secretaria de Estado da Edu 🗙 | ×        |
|----------------------------------------------------------------------------------------------------|--------------------------|---------------------------------------------|---------------------------|-------------------------|-------------------------|--------------------------|--------------------------|---------------------------------|----------|
| Certao Dinàmica da Administração Escolar           Cerenciais         Cadastro         Canada         Sistema           Consulta de Coleta de Vagas - Candidato         Consulta de Coleta de Vagas - Candidato         Directiva         Administração Escolar           Consulta de Coleta de Vagas - Candidato         Consulta de Coleta de Vagas - Candidato         Directiva         Administração Escolar         Image           Consulta de Coleta de Vagas - Candidato         Consulta de Coleta de Vagas - Candidato         Directiva         Administração Escolar         Image           Vagas         Consulta de Coleta de Vagas - Candidato         Consulta de Coleta de Vagas - Candidato         Image         Image         Directiva         Administração Escolar         Image           Vagas         Consulta de Coleta de Vagas - Candidato         Consulta de Coleta de Vagas - Candidato         Image         Image         Directiva         Administração Escolar         Image           Vagas         Consulta de Coleta de Vagas - Candidato Coleta de Vagas - Candidato Coleta de Vagas - Candidato Coleta de Vagas - Candidato Coleta de Vagas - Candidato         Image         Image         Vagas Interidati           Vagas         Condition de Remoção Que Zora Troito Dobas Reporta         Image         Image         Image         Image         Image         Image         Image         Image         Image         Image                                                                                                    | Portal do Governo Cida   | idão.SP Investe SP Destaque                 | es: V OK                  |                         |                         |                          |                          |                                 |          |
| Generalis         Cadasto         Consultas         Renoção         Hanual         Bistema           Consulta de Coleta de vayar - Candidato         Consulta de Coleta de vagar - Candidato         Direntina (DAMANTINA)         Image: Concurso de Renoção QAE 2015 Image: Concurso de Renoção QAE 2015 Image                                                                                                    | GAE                      | 1-1111-1-1-1-                               | Gestão Dinâmio            | a da Administra         | ção Escolar             |                          |                          |                                 |          |
| Conculta de Coleta de Vagas - Candidato           Orientaria de Remoção QAE 2015 V           Direteria ADAMANTINA V           Concurso de Remoção QAE 2015 V           Cençuisar           Orientaria de Remoção QAE 2015 V           Cençuisar           Pesquisar           Vaga           Vaga           Vaga           Vaga           Vaga           Vaga           Vaga           Vaga           Vaga           Vaga           Vaga           Vaga           Vaga           Vaga Martina           ADAMARTINA           Status           ADAMARTINA           Status           Colspan="2">Colspan="2">Colspan="2"           Vaga Martina           ADAMARTINA           Status           Colspan="2"           Colspan="2"           Vaga Martina           Status <th>Gerenciais</th> <th>Cadastro</th> <th>Consultas</th> <th>Remoção</th> <th>Manual</th> <th>Sistema</th> <th></th> <th></th> <th></th>                                                                                                    | Gerenciais               | Cadastro                                    | Consultas                 | Remoção                 | Manual                  | Sistema                  |                          |                                 |          |
| Consults de Coleta de vagus - Candidato         Concurso de Remoção QAE 2015         Diretoria (ADAMANTINA)         Concurso (Remoção QAE 2015)         Diretoria (ADAMANTINA)         Concurso (Remoção QAE 2015)         Diretoria (ADAMANTINA)         Concurso (Remoção QAE 2015)         Diretoria (ADAMANTINA)         Concurso (Remoção QAE 2015)         Diretoria (ADAMANTINA)         Concurso (Remoção QAE 2015)         Diretoria (ADAMANTINA)         Concurso (Remoção QAE 2015)         Diretoria (ADAMANTINA)         Concurso (Remoção QAE 2015)         Diretoria (Remoção QAE 2015)         Diretoria (Remoção QAE 2015)         Concurso (Remoção QAE 2015)         Diretoria (Remoção QAE 2015)         Diretoria (Remoção QAE 2015)                                                                                                    | Consulta de C            | oleta de Vagas - Candidato                  |                           |                         |                         |                          |                          |                                 |          |
| Concurso de Remoção QAE 2015         Directria         ADAMANTINA         ✓           Cargo         ACENTE DE ORGANIZACAO ESCOLAR ✓         Escala         Selecione         ✓           Pesquisar           Vaga           Directria         Gelecione         ✓           ADAMANTINA         91127- SERJANIA CONSTANT         0           ADAMANTINA         91127- SERJANIA CONSTANT         0           ADAMANTINA         91127- SERJANIA CONSTANT         0           ADAMANTINA         91127- SERJANIA CONSTANT         0           ADAMANTINA         91127- SERJANIA CONSTANT         0           ADAMANTINA         91127- SERJANIA CONSTANT         0           ADAMANTINA         91127- SERJANIA CONSTANT         0           ADAMANTINA         91126- SERJANIA CONSTANT         0           ADAMANTINA         91126- SERJANIA CONSTANT         0           ADAMANTINA         91126- SERJANIA CONSTANT         0           ADAMANTINA         91126- SERJANIA CONSTANT         0           ADAMANTINA         91126- SERJANO SERJANO SERJANO         0           ADAMANTINA         91126- SERJANO SERJ                                                                                                    | Consulta de Coleta de va | agas - Candidato                            |                           |                         |                         |                          |                          |                                 |          |
| Lorge         AGENTE DE ORGANIZAÇÃO ESCOLAR V         Baseda         Selecione         V           Pesquisar           Vaga           Vaga           Maria         Vaga           AdaMANTINA         Sizira - Enrope Marchado           AdaMANTINA         Sizira - Enrope Marchado         0           AdaMANTINA         Sizira - Enrope Marchado         0           AdaMANTINA         Sizira - Enrope Marchado         0           AdaMANTINA         Sizira - Enrope Marchado         0           AdaMANTINA         Sizira - Enrope Marchado         0           AdaMANTINA         Sizira - Enrope Marchado         0           AdaMANTINA         Sizira - Enrope Marchado Jado Popra         0           AdaMANTINA         Sizira - Enrope Marchado Jado Popra         0         0           AdaMANTINA         Sizira - Enrope Marchado Jado Popra         0         0         0           AdaMANTINA         31200         0         0           AdaMARTINA                                                                                                    |                          | Concurso: Concurso                          | o de Remoção QAE 2015     | ~                       |                         | Diretoria:               | ADAMANTINA               | ~                               |          |
| Pesquisar           Vagas         Vaga Taicial           ADAMANTINA         911172 - AFREDO MACHADO         0           ADAMANTINA         911172 - AFREDO MACHADO         0           ADAMANTINA         911172 - AFREDO MACHADO         0           ADAMANTINA         911172 - AFREDO MACHADO         0           ADAMANTINA         911172 - AFREDO MACHADO         0           ADAMANTINA         91162 - AFREDO MACHADO         0           ADAMANTINA         91162 - AFREDO MACHADO SPORA         0           ADAMANTINA         9104 - CRUZIANO DENOR         0           ADAMANTINA         91142 - AFREDO MACHANO DENOR         0           ADAMANTINA         91142 - AFREDO MACHANO DENOR         0           ADAMANTINA         91142 - AFREDO MACHANO DENOR         0           ADAMANTINA         91142 - AFREDO MACHANO DENOR         0           ADAMANTINA         91125 - AFREDO SCANA FROM         0           ADAMANTINA         91125 - AFREDO SCANA FROM         0           ADAMANTINA         91125 - AFREDO SCANA FROM         0           ADAMANTINA         91125 - AFREDO SCANA FROM         0           ADAMANTINA         91125 - AFREDO SCANA FROM         0           ADAMANTINA         91125 - AFREDO SCANA FROMO                                                                                                    |                          | Cargo: AGENTE                               | DE ORGANIZACAO ESCOLAR    |                         |                         | Escola:                  | Selecione                | ×                               |          |
| Vagas         Vietoria         Excla         Vaga Inicial           Direciplies         Directoria         Excla         0           ADAMANTINA         911173 - AFREDO MACHADO         0           ADAMANTINA         911173 - AFREDO MACHADO         0           ADAMANTINA         911173 - AFREDO MACHADO         0           ADAMANTINA         91157 - OURVALINO (SIGNO PEOF         0           ADAMANTINA         31065 - DOUR DOSCO         0           ADAMANTINA         31062 - DURVALINO (SIGNO PEOF         0           ADAMANTINA         31045 - FERDINANDO ISINO*         0           ADAMANTINA         31046 - FERDINANDO ISINO*         1           ADAMANTINA         31125 - FEBRIDO RODO DORO PEOFA         0           ADAMANTINA         31125 - FEBRIDO PEOFA         0           ADAMANTINA         31125 - FEBRIDO PEOFA         0           ADAMANTINA         31125 - FEBRIDO PEOFA         0           ADAMANTINA         31125 - FEBRIDO PEOFA         0           ADAMANTINA         31125 - FEBRIDO PEOFA         0           ADAMANTINA         31125 - FEBRIDO PEOFA         0           ADAMANTINA         31125 - FEBRIDO PEOFA         0           ADAMANTINA         31125 - FEBRIDO PEOFA                                                                                                    |                          | _                                           |                           |                         | Pesquisar               | L                        |                          |                                 |          |
| Directoria         Excola         Vaga Inicial           ADAMANTINA         91127 - AFREDO MACHADO         0           ADAMANTINA         91574 - ERMANTIN CONSTANT         0           ADAMANTINA         31574 - ERMANTIN CONSTANT         0           ADAMANTINA         31636 - DOM BOSCO         2           ADAMANTINA         31636 - DOM BOSCO         0           ADAMANTINA         31636 - DOM BOSCO         0           ADAMANTINA         31636 - DOM BOSCO         0           ADAMANTINA         31636 - DOM BOSCO         0           ADAMANTINA         31636 - DOM BOSCO         0           ADAMANTINA         31636 - FERDINANDO SERAY         0           ADAMANTINA         31466 - FERDINANDO SERAY         0           ADAMANTINA         31126 - FERDINANDO SERAY         0           ADAMANTINA         31126 - FERDINANDO PEOPA         0           ADAMANTINA         31266 - FERDINANDO PEOPA         0           ADAMANTINA         31266 - FERDINANDO PEOPA         0           ADAMANTINA         31266 - FERDINANDO PEOPA         0           ADAMANTINA         31266 - FERDINANDO PEOPA         0           ADAMANTINA         31549 - HANS WIRTH         0           USUAÚRIO: ADRIANA ACCORDI                                                                                                    | Vagas                    |                                             |                           |                         |                         |                          |                          |                                 |          |
| ADAMANTINA 911273 - ALFREDO MACHADO 0<br>ADAMANTINA 31574 - BENJAMIN CONSTANT 0<br>ADAMANTINA 31563 - DOB OSOO 2<br>ADAMANTINA 31635 - DOB OSOO 2<br>ADAMANTINA 31045 - DUBVIALINO GISON PROF<br>ADAMANTINA 31045 - FERDINANDO IENV<br>ADAMANTINA 31122 - FLEWIGES CAULUM MENECHNO PROFA 0<br>ADAMANTINA 31122 - FLEWIGES CAULUM MENECHNO PROFA 0<br>ADAMANTINA 31364 - BERDINANDO IENV<br>ADAMANTINA 31364 - BERDINANDO IENV<br>ADAMANTINA 31365 - GENALDO PECORARI PROF<br>ADAMANTINA 31369 - GENALDO PECORARI PROF<br>ADAMANTINA 31349 - HANS WIRTH 0<br>ADAMANTINA 31349 - HANS WIRTH 0<br>ADAMANTINA ADAMANTINA ADAMANTINA ADAMANTINA ACCORDI TASSARA KOLIMBROWSKEY PerfileCGRH M6dulo: GDAE Versão: 20150324_163126(77)<br>X 1125<br>X 1125                                                                                                    | Disciplina               | Diretoria                                   | Escola                    |                         |                         |                          |                          | Vaga                            | Inicial  |
| ADAMANTINA       1374 - ERINAMIN CONSTANT       0         ADAMANTINA       31654 - DOM BOSCO       2         ADAMANTINA       31645 - DOM BOSCO       0         ADAMANTINA       31645 - DOM BOSCO       0         ADAMANTINA       31645 - DOM BOSCO       0         ADAMANTINA       31645 - ERIDIZANO DENVI       0         ADAMANTINA       31645 - ERIDIZANO DENVI       1         ADAMANTINA       31112 - FLEWINDES CAVALININ MENECHINO PROFA       0         ADAMANTINA       31125 - FLEWINDES CAVALININ MENECHINO PROFA       0         ADAMANTINA       31365 - GERALDO PECORANI PROF       0         ADAMANTINA       31365 - GERALDO PECORANI PROF       0         ADAMANTINA       31365 - GERALDO PECORANI PROF       0         ADAMANTINA       31365 - GERALDO PECORANI PROF       0         ADAMANTINA       31365 - GERALDO PECORANI PROF       0         ADAMANTINA       31365 - MANS WIRTH       0         ADAMANTINA       31545 - HANS WIRTH       0         ADAMANTINA       31545 - HANS WIRTH       0         UBUÉNCICAR MOLINBROWSKEY       Perfil:CCRM       Módulo: GDAE       Versão: 20150324_163126(77)                                                                                                    |                          | ADAMANTINA                                  | 911173 - ALFRED           | MACHADO                 |                         |                          |                          |                                 | 0        |
| ADAMANTINA       31954 - DOM BOSCO       2         ADAMANTINA       31954 - DURVALINO GRION PAPE       0         ADAMANTINA       31962 - DURVALINO GRION PAPE       0         ADAMANTINA       31945 - FERDINANDO IENNY       1         ADAMANTINA       31945 - FERDINANDO IENNY       1         ADAMANTINA       31945 - FERDINANDO IENNY       0         ADAMANTINA       31946 - FERDINANDO IENNY       0         ADAMANTINA       31946 - FERDINANDO REVER       0         ADAMANTINA       31946 - FERDINANDO REVER       0         ADAMANTINA       31946 - FERDINANDO REVER       0         ADAMANTINA       31946 - FERDINANDO REVER       0         ADAMANTINA       31946 - FERDINANDO REVERTO       0         ADAMANTINA       31946 - HANS WIRTH       0         IS234       IS234                                                                                                    |                          | ADAMANTINA                                  | 31574 - BENJAMI           | CONSTANT                |                         |                          |                          |                                 | 0        |
| ADAMANTINA       10145 - DURVALING GRON PEDF       0         ADAMANTINA       30892 - ELMOZA ANTONIO DANO PROFA       0         ADAMANTINA       31446 - FEDJINADO IENV       0         ADAMANTINA       31112 - FEURIDES CAVALLINI MENECHINO PROFA       0         ADAMANTINA       31126 - GERALDO PECONARI PROF       0         ADAMANTINA       3126 - GERALDO PECONARI PROF       0         ADAMANTINA       3126 - GERALDO PECONARI PROF       0         ADAMANTINA       3126 - GERALDO PECONARI PROF       0         ADAMANTINA       31549 - HANS WIRTH       0         ADAMANTINA         ADAMANTINA       31549 - HANS WIRTH         Usuário: ADRIANA ACCORDI TASSARA KOLIMBROWSKEY       PerfileCGRH       Módulo: GDAE       Versão: 20150324_163126(77)                                                                                                    |                          | ADAMANTINA                                  | 31636 - DOM BOS           | co                      |                         |                          |                          |                                 | 2        |
| ADAMANTINA 30582-ELMOZA ANTONIO JOAD PROFA<br>ADAMANTINA 31446 - FERDINANDO IENINA<br>ADAMANTINA 31446 - FERDINANDO IENINA<br>ADAMANTINA 11204 - GERALDO PECORAEL PROFA<br>ADAMANTINA 319955 - GUILLEMERE BUZINARO REFEITO<br>ADAMANTINA 31549 - HANS WIRTH 0<br>TELES<br>Usuário: ADRIANA ACCORDI TASSARA KOLIMBROWSKEY Perfil:CGRH Médulo: GDAE Versão: 20150324_163126(77)<br>Usuário: ADRIANA ACCORDI TASSARA KOLIMBROWSKEY Perfil:CGRH Médulo: GDAE Versão: 20150324_163126(77)<br>Usuário: ADRIANA ACCORDI TASSARA KOLIMBROWSKEY Perfil:CGRH Médulo: GDAE Versão: 20150324_163126(77)<br>Usuário: ADRIANA ACCORDI TASSARA KOLIMBROWSKEY Perfil:CGRH Médulo: GDAE Versão: 20150324_163126(77)<br>1125<br>1125<br>1125<br>1125<br>1125<br>1126<br>1125<br>1126<br>1126<br>1125<br>1125                                                                                                    |                          | ADAMANTINA                                  | 31045 - DURVALI           | O GRION PROF            |                         |                          |                          |                                 | 0        |
| ADAMANTINA     31446 · FERDINANDO DINV     1       ADAMANTINA     3112 · FLENDDES CAVALIUM IRNECHINO PROFA     0       ADAMANTINA     31366 · GRALLINN IRNECHINO PROFA     0       ADAMANTINA     31366 · GRALLINN IRNECHINO PROFA     0       ADAMANTINA     31366 · GRALLEN IRNECHINO PROFA     0       ADAMANTINA     31366 · GRALLEN IRNECHINO PROFA     0       ADAMANTINA     31366 · GRALLEN IRNECHINO PROFA     0       ADAMANTINA     31569 · HANS WIRTH     0       I 22:4                                                                                                    |                          | ADAMANTINA                                  | 30892 - ELMOZA /          | ANTONIO JOAO PROFA      |                         |                          |                          |                                 | 0        |
| ADAMANTINA 31122 - FLEWIDES CANALUNI MENECHINO PROFA 0<br>ADAMANTINA 31366 - GERALDO PECONARI IROF<br>ADAMANTINA 31369 - GUILADO PECONARI IROF<br>ADAMANTINA 31349 - HANS WIRTH 0<br>12.2.5<br>Usuário: ADRIANA ACCORDI TASSARA KOLIMBROWSKEY PerfileCGRH Módulo: GDAE Versão: 2015/0324_163126(77)<br>Usuário: ADRIANA ACCORDI TASSARA KOLIMBROWSKEY PerfileCGRH Módulo: GDAE Versão: 2015/0324_163126(77)<br>Usuário: ADRIANA ACCORDI TASSARA KOLIMBROWSKEY PerfileCGRH Módulo: GDAE Versão: 2015/0324_163126(77)<br>15.0000 ~ 11.0000 ~ 11.0000 ~ 11.0000 ~ 11.0000 ~ 11.0000 ~ 11.0000 ~ 11.0000 ~ 11.0000 ~ 11.0000 ~ 11.0000 ~ 11.0000 ~ 11.0000 ~ 11.0000 ~ 11.0000 ~ 11.0000 ~ 11.0000 ~ 11.0000 ~ 11.0000 ~ 11.0000 ~ 11.0000 ~ 11.0000 ~ 11.0000 ~ 11.0000 ~ 11.0000 ~ 11.0000 ~ 11.0000 ~ 11.0000 ~ 11.0000 ~ 11.00000 ~ 11.0000 ~ 11.0000 ~ 11.0000 ~ 11.0000 ~ 11.00000 ~ 11.00000 ~ 11.00000 ~ 11.00000 ~ 11.00000 ~ 11.00000 ~ 11.00000 ~ 11.00000 ~ 11.00000 ~ 11.00000 ~ 11.00000 ~ 11.00000 ~ 11.00000 ~ 11.00000 ~ 11.000000 ~ 11.00000 ~ 11.000000 ~ 11.000000 ~ 11.000000 ~ 11.000000 ~ 11.000000 ~ 11.000000 ~ 11.000000 ~ 11.0000000 ~ 11.0000000 ~ 11.0000000 ~ 11.00000000 ~ 11.00000000 ~ 11.0000000000                                                                                                    |                          | ADAMANTINA                                  | 31446 - FERDINAI          | IDO IENNY               |                         |                          |                          |                                 | 1        |
| ADAMANTINA     31366 - GERALDO PECORARI PROF     0       ADAMANTINA     33995 - GUILHENNE BUZINARO PREFEITO     0       ADAMANTINA     31549 - HANS WIRTH     0         Lizid         Usuário: ADRIANA ACCORDI TASSARA KOLIMBROWSKEY     Perfil:CGRH     Módulo: GDAE     Versão: 20150324_163126(77)         No.     Ilzid         No.     Ilzid         No.     Ilzid         No.     Ilzid                                                                                                    |                          | ADAMANTINA                                  | 31112 - FLEURIDE          | S CAVALLINI MENECHINO P | ROFA                    |                          |                          |                                 | 0        |
| ADAMANTINA 30995 - GUILHERME BUZINARO PREFEITO 0<br>ADAMANTINA 31549 - HANS WIRTH 0<br>1223<br>Usuário: ADRIANA ACCORDI TASSAR KOLIMBROWSKEY Perfil:CGRH Módulo: GDAE Versão: 20150324_163126(77)<br>% 100% ~<br>1125<br>1125 |                          | ADAMANTINA                                  | 31306 - GERALDO           | PECORARI PROF           |                         |                          |                          |                                 | 0        |
| ADAMANTINA         31549 - HANS WIRTH         0           1284         1284         1284         0           Usuário: ADRIANA ACCORDI TASSARA KOLIMBROWSKEY         Perfil:CGRH         Módulo: GDAE         Versão: 20150324_163126(77)           Image: Image:                                                                                                    |                          | ADAMANTINA                                  | 30995 - GUILHER           | E BUZINARO PREFEITO     |                         |                          |                          |                                 | 0        |
| 1224         Usuário: ADRIANA ACCORDI TASSARA KOLIMBROWSKEY       Perfil:CGRH       Módulo: GDAE       Versão: 20150324_163126(77)         Nome       Comparison       Comparison       Comparison       Comparison       Comparison         Nome       Comparison       Comparison                                                                                                    |                          | ADAMANTINA                                  | 31549 - HANS WI           | ктн                     |                         |                          |                          |                                 | 0        |
| Usuário: ADRIANA ACCORDI TASSARA KOLIMBROWSKEY         Perfil:CGRH         Módulo: GDAE         Versão: 20150324_163126(77)                • 100%             • 100%             • 100%             • 1123             • 1123             • 1123             • 1123             • 1123             • 1123             • 1123             • 1123             • 1123             • 1123             • 1123             • 1123             • 1123             • 1123             • 1123             • 1123             • 1123             • 1123             • 1123             • 1123             • 1123             • 1123             • 1123             • 1123             • 1123             • 1123             • 1123             • 1123             • 1123             • 1123             • 1123             • 1123             • 1123             • 1123             • 1123             • 1123             • 1123             • 1123             • 1123             • 1123             • 1123             • 1123             • 111             • 1123             • 1123             • 1123             • 1123             • 1123             • 1123             • 1123             • 1123             • 1123             • 1123             • 1123             • 1123             • 1123             • 1123             • 1123             • 1123             • 1123             • 1123             • 1123             • 1123             • 1123             • 1123             • 1123             • 113             • 113                                                                                                    |                          |                                             |                           |                         | 1234                    |                          |                          |                                 |          |
| *,100% -<br>* 1125<br>* 1125<br>* 1150/2015                                                                                                    | RODES FOR                |                                             | Usuário                   | ADRIANA ACCORDI TAS     | SARA KOLIMBROWSKEY Pe   | rfil:CGRH Módulo: GDAE V | ersão: 20150324_163126(7 | 7)                              |          |
| *,100% -<br>* 11.25<br>* 🗊 15.07/015                                                                                                    |                          |                                             |                           |                         |                         |                          |                          |                                 |          |
| *,100% -<br>* 100% - 1123<br>* 1123<br>* 1123                                                                                                    |                          |                                             |                           |                         |                         |                          |                          |                                 |          |
|                                                                                                    |                          |                                             |                           |                         |                         |                          |                          |                                 |          |
| 🛐 🔟 🖸 🚔 🍋 🛐 - 11-25<br>15/00/2015                                                                                                    |                          |                                             |                           |                         |                         |                          |                          |                                 | ۹ 100% 🔻 |
|                                                                                                    | 🔊 🔽 🚺                    | ) 📋 🥝 🧸                                     | 🙀 🚺 💽                     |                         |                         |                          |                          |                                 | 11:25    |

# **OBSERVAÇÃO:**

- A inscrição no concurso está condicionada à indicação de, ao menos, uma unidade escolar.
- O candidato pode incluir até 2.970 indicações.

4.2 - Na Guia "**Cadastro**", selecionar a opção "Requerimento de Inscrição", na sequência clicar em "Preenchimento das Indicações" e por fim clicar em "Confirmação da Inscrição e das Indicações", conforme a tela abaixo.

|                       |                        | Gestão Dinâ | mica da Administra        | ıção Escolar                                               |
|-----------------------|------------------------|-------------|---------------------------|------------------------------------------------------------|
| Cadastro              | Consultas              | Manual      | Sistema                   |                                                            |
| Requerimento d        | le Inscrição/Indicação | -           |                           |                                                            |
| REQUERIMENTO DE INSCI | NÇÃO                   |             |                           |                                                            |
| PREENCHIMENTO DAS IND | NCAÇÕES                |             |                           |                                                            |
| CONFIRMAÇÃO DA INSCR  | ÇÃO E DAS INDICAÇÕES   |             |                           |                                                            |
| TRODESP FX            |                        |             | Usuário: JOSEFA APOLINARI | IO Perfil:CANDIDATO Módulo: GDAE Versão: 20120806_1976(92) |

4.3 - Na caixa "Indicações" (tela abaixo) o candidato deverá selecionar:

- 4.3.1 "Diretoria de Ensino",
- 4.3.2 "Município"
- 4.3.3 "Escola"

**4.3.4** - Adicionar uma a uma, em ordem de preferência (a ordem numérica deve ser sequencial). O campo "**Posição**" é utilizado para incluir escola entre as já adicionadas.

|                        |                      | Indicações              |                               |  |
|------------------------|----------------------|-------------------------|-------------------------------|--|
| dentificação Funcional |                      |                         |                               |  |
| Nome: JOS              | 5EFA APOLINARIO      | Cargo:                  | AGENTE DE ORGANIZACAO ESCOLAR |  |
| Nº Inscrição: 017      | 700054               | Diretoria:              | SUL 1                         |  |
| Modo de Inscrição: Ren | noção                | Unidade Sede:           | ARTHUR WOLFF NETTO PROFESSOR  |  |
| Tipo de Inscrição: Uni | ão de Cônjuges       | Município do Cônjuge:   | ADAMANTINA                    |  |
| ndicações (Escolas)    |                      |                         |                               |  |
| ndicações (Escolas)    | _                    |                         |                               |  |
|                        | Não existe           | em indicações cadastrad | as                            |  |
| Diretoria:             | ADAMANTINA           | <b>•</b>                |                               |  |
| Município:             | ADAMANTINA           | -                       |                               |  |
| Escola:                | 30806 - HELEN KELLER |                         | -                             |  |
| Posição:               |                      |                         |                               |  |
|                        |                      | Adicionar               |                               |  |
|                        |                      |                         |                               |  |
|                        |                      |                         |                               |  |
|                        |                      |                         |                               |  |

4.4 – Observações:

**4.4.1** – No caso de inscrição por União de Cônjuges for para o município de São Paulo (Capital), além das indicações de escolas, o candidato deverá relacionar em ordem de preferência todas as 13 Diretorias de Ensino.

**4.4.2** – O candidato inscrito por União de Cônjuges para o município de São Paulo poderá ser atendido compulsoriamente em unidade escolar não indicada.

**4.4.3** – Caso deseje trocar a ordem de uma escola já incluída, é necessário excluí-la, posicionar na ordem desejada e incluir novamente.

**4.4.4** – O candidato inscrito por União de Cônjuges deverá obrigatoriamente indicar primeiramente as escolas sediadas no município do cônjuge. Em seguida, caso queira concorrer na modalidade de títulos para outros municípios deverá indicar as escolas posteriormente as escolas elencadas no município de classificação do cônjuge.

**4.4.5** – Enquanto estiver no período permitido, o candidato poderá incluir, alterar, trocar a ordem ou excluir a escola indicada, se não confirmou a inscrição.

# 5 – CONFIRMAÇÃO DA INSCRIÇÃO E INDICAÇÕES

5.1 – Terminada a inclusão de todas as escolas desejadas, basta fechar a caixa de indicações

5.2 – Clicar na opção "CONFIRMAÇÃO DA INSCRIÇÃO E INDICAÇÕES".

Obs. Efetivada a inscrição, com as devidas indicações, o candidato não mais poderá desistir de sua participação no concurso, a qualquer título.

| Confirmação da Inscrição                                                                                                    |
|----------------------------------------------------------------------------------------------------|
| Observações                                                                                                    |
| <ul> <li>Após a confirmação, não poderão ser realizadas alterações nas indicações</li> <li>O período de inscrição vai até o dia 14/08/2012</li> <li>O período de indicações vai até o dia 14/08/2012</li> </ul> |
| Confirmar Inscrição/Indicações                                                                                                    |

5.3-Ao confirmar a inscrição/indicação, o candidato obterá o seu nº de inscrição no Processo de Remoção, de acordo com a imagem abaixo.

| Nunui Uuluu Uuluuu. Ji Investe SP                      | Destaques:                                                                                                    |          |
|--------------------------------------------------------|----------------------------------------------------------------------------------------------------|----------|
|                                                        | Confirmação da Inscrição                                                                                                    | <b>,</b> |
| Cadastro Consultas Requerimento de Inscrição/Indicação | Observações<br>• Após a confirmação, não poderão ser realizadas alterações nas indicações<br>• O período de inscrição vai até o dia 14/08/2012<br>• O período de indicações vai até o dia 14/08/2012<br>Inscrição e indicações confirmadas com sucesso! O seu número de inscrição é: 01700054 |          |
| REQUERIMENTO DE INSCRIÇÃO                              |                                                                                                    |          |
| PREENCHIMENTO DAS INDICAÇÕES                           |                                                                                                    |          |
| CONFIRMAÇÃO DA INSCRIÇÃO E DAS INDICAÇÕE               | 5                                                                                                    |          |
| Tradese IDE                                            | Usuário: JOSEFA APOLINARIO Perfil:CANDIDATO Módulo: GDAE Versão: 20120806_1976(92)                                                                                                    |          |
|                                                        |                                                                                                    |          |

# 6- PROTOCOLO DE INSCRIÇÃO E INDICAÇÃO:

Na Guia **"CONSULTA"**, o candidato obterá o Protocolo de Inscrição, o qual deverá ser impresso, conforme tela abaixo:

| ŚP                                     | SECRE<br>CO | ( <b>TARIA</b><br>Orden/ | ADOR<br>CON  | EST<br>(IA DI<br>ICUR | <b>ADO D</b><br>E GESTÍ<br>SO DE F | <b>à ei</b><br>Ão de<br>Remo | <b>DUCAÇÃO - SÃ</b><br>E RECURSOS HUI<br>JÇÃO - Q.A.E. | <b>ÁO PAULO</b><br>MANOS   |           |                       |           |                              |         |
|----------------------------------------|-------------|--------------------------|--------------|-----------------------|------------------------------------|------------------------------|--------------------------------------------------------|----------------------------|-----------|-----------------------|-----------|------------------------------|---------|
|                                        |             |                          | PRC          | )TO                   | COLO                               | de IN                        | NSCRIÇÃO                                               |                            | INSCRIÇÃO | 01700054              |           | ATA DE EMISSÃO<br>13/08/2012 |         |
| POSTO DE INSCRIÇÃO<br>17. SUL 1        |             |                          |              |                       |                                    | NOM<br>JOS                   | ME DO CANDIDATO<br>Isefa apolinario                    |                            |           |                       |           | REG.SISTEMA (RS)<br>8368661  | PV<br>1 |
| R.G.                                   |             | D.C.                     |              | D.I.                  |                                    | DATA N                       | ASCIMENTO                                              | CARGO                      |           | INSCRIÇÃO             |           |                              |         |
| 000011343552                           | 2           | 6                        |              |                       | 1                                  |                              | 04/01/1961                                             | AGENTE DE ORGANIZACAO ESCO | LAR       | MODALIDADE<br>Remoção |           | TIPO<br>União de Cônju       | iges    |
| MUNICÍPIO DO CONJUGE<br>Adamantina     |             |                          | CÓDIGO<br>38 | 180                   | NOME DA                            | UNIDADE<br>{ WOLFF           | NETTO PROFESSOR                                        |                            |           |                       | MUNICÍPIO | SAO PAULO                    |         |
| SITUAÇÃO FUNCIONAL<br>EFET. CONCURSADO |             |                          |              |                       | N° DE DEPEND<br>0                  | DENTES                       | REMOVEU POR U.C NOS ÚLT                                | TIMOS 5 ANOS               |           | NÃO                   |           |                              |         |

# A Relação de Indicações (tela abaixo) também deve ser impressa pelo candidato.

|                         | CONCUR<br>RELAÇÃO DAS        | RSO DE REMOÇÃO<br>INDICAÇÕES D | - Q.A.E.<br>O CANDIDAT | 5              | DIRETORIA DE ENSINO<br>BUL 1  |             | Nº INSCRIÇÃO<br>01700054 | DATA EMISSÃO<br>13/8/2012 | D PÁGINA<br>1 de 1 |
|-------------------------|------------------------------|--------------------------------|------------------------|----------------|-------------------------------|-------------|--------------------------|---------------------------|--------------------|
|                         | 0                            | R.G.                           | D.C.                   | CARGO          | +                             |             | ł                        |                           |                    |
| JOSEFA APOLINAR         | OID OIR                      | 000011343562                   | 8                      | AGENTE DE      | ORGANIZACAO ESCOLAR           |             |                          |                           |                    |
| SÓD. UNIDADE            | NOME DA UNIDADE SEDE         |                                |                        | DEF            | ERIMENTO DA REMOÇÃO           |             | INSCRIÇÃO MODA           | IDADE INSC                | RIÇÃO TIPO         |
| 38180                   | ARTHUR WOLFF NETTO PROFESSOR |                                |                        | uc             | Indeferido / Titulos Deferido |             | Remoçã                   | •                         | União de Cônjuge   |
| /UNICÍPIO DO CÓNJI      | JGE                          |                                |                        | TIPO DE CLASSE | JOR                           | NADA        |                          |                           |                    |
| ADAMANTINA              |                              |                                |                        | C - Comum      | R - Reorganizada              | I - Iniolai | B - Básica   C - In      | tegral   R - Red          | uzida              |
| DIRETORIAS EM ORD       | EM DE PREFERÊNCIA            |                                |                        |                |                               |             |                          |                           |                    |
| DESCRIÇÃO DAS IND       | ICAÇÕES APRESENTADAS         |                                |                        |                |                               |             |                          |                           |                    |
| ORDEM DE<br>PREFERÊNCIA | NOME DA UNIDADE              |                                | DIRETORIA DE ENSIN     | 0              | MUNICÍPIO                     | SEQU        | ÉNCIA CÓ                 | O UNIDADE                 | JORNADA            |
| 1                       | HELEN KELLER                 |                                | ADAMANTINA             |                | ADAMANTINA                    |             | 1                        | 30806                     |                    |
| 2                       | DURVALINO GRION PROF         |                                | ADAMANTINA             |                | ADAMANTINA                    |             | 2                        | 31045                     |                    |
|                         |                              |                                |                        |                |                               |             |                          |                           |                    |
| BOERVAYUED              |                              |                                |                        |                |                               |             |                          |                           |                    |

# 7- RECONSIDERAÇÃO

O candidato deverá acompanhar no DOE e no site da Secretaria da Educação <u>www.educacao.sp.gov.br</u>, a divulgação do período de reconsideração.

#### O candidato poderá solicitar:

1 - Revisão da avaliação de títulos/contagem de tempo e/ou de quaisquer outros dados que julgue incorretos na publicação da classificação ou no documento de confirmação da inscrição.

2 - Reconsideração do indeferimento da inscrição por União de Cônjuges.

3 - Na Remoção por União de Cônjuges, alterar a indicação do município, no caso de o cônjuge haver mudado o local do órgão de classificação do seu Cargo, comprovando esta mudança em novo atestado de dados funcionais.

4 - Solicitar a retificação de Unidade Escolar ou Diretoria de Ensino da relação de indicações, somente quando se caracterizar falha de cadastramento pela Administração, não sendo atendidas quaisquer solicitações que impliquem em inclusão, exclusão e a substituição de Unidade Escolar ou de Diretoria de Ensino indicada, bem como a alteração da ordem das indicações.

#### Informações adicionais:

- O candidato inscrito por Títulos não poderá alterar a sua inscrição para União de Cônjuges e o inscrito por União de Cônjuges não poderá alterá-la somente para Títulos.

- Caso o candidato disponha de novos documentos pertinentes à reconsideração, deverá entregá-los ao superior imediato, que encaminhará à Diretoria de Ensino para análise.

Para solicitar **RECURSO/RECONSIDERAÇÃO**, o candidato deverá clicar na guia **"Cadastro", "Pedido de Recurso/Reconsideração (Inscrição)"**, de acordo com a imagem abaixo:

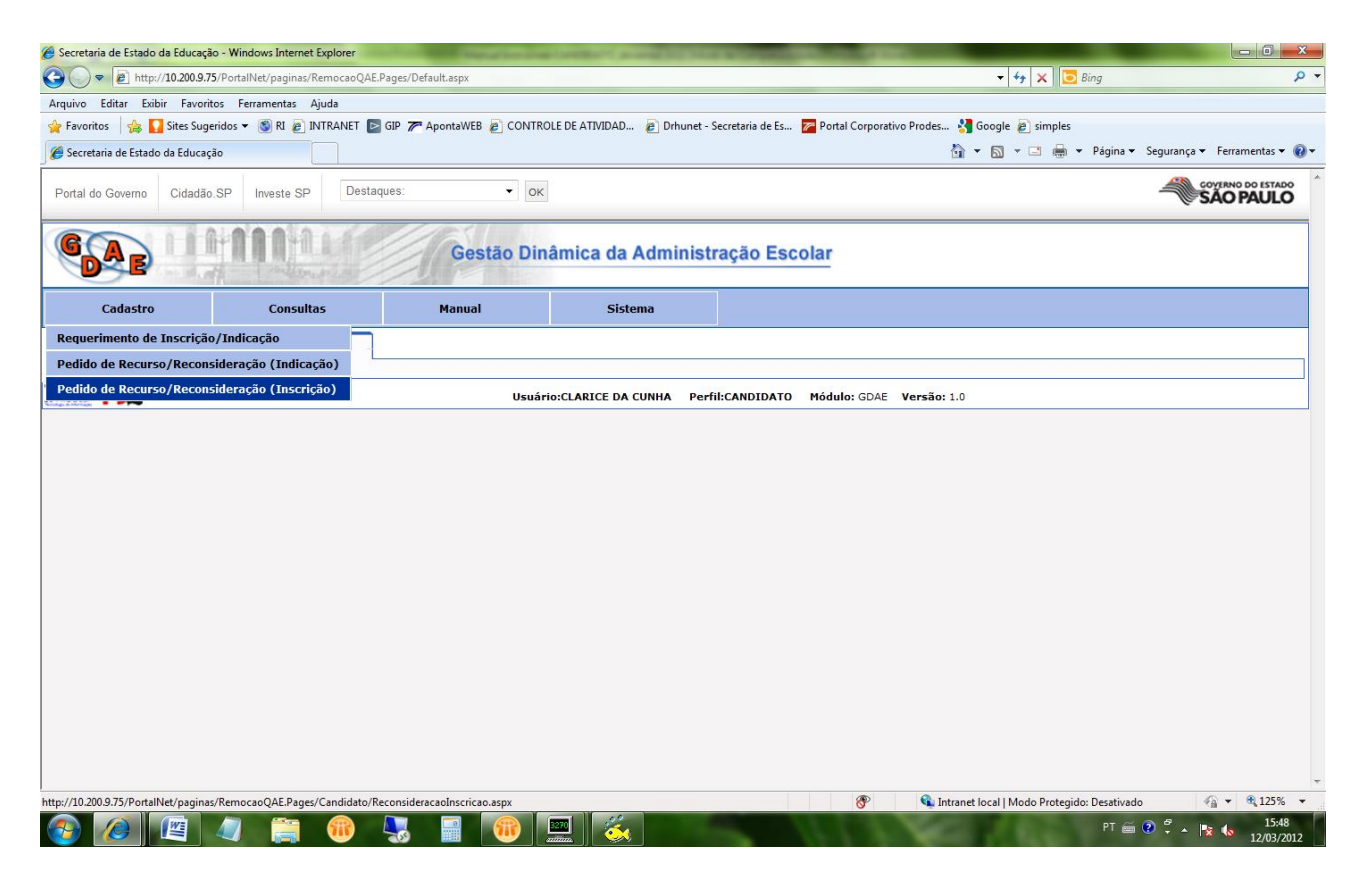

Na sequência, deverá clicar na opção "Pedido de Recurso/Reconsideração", conforme tela abaixo:

|                                                                                                    |                        |                              | the second second second second second second second second second second second second second second second s |                      |                  |                                        |                           |
|----------------------------------------------------------------------------------------------------|------------------------|------------------------------|----------------------------------------------------------------------------------------------------|----------------------|------------------|----------------------------------------|---------------------------|
| 🖉 🗢 🖻 http://10.200.9.75/PortalNet/paginas/RemocaoQAE.Pages/Candidato/ReconsideracaoInscriteao.aspx |                        |                              |                                                                                                    |                      |                  | 👻 🍫 🗙 🚺 Bing                           |                           |
| o Editar Exibir Favoritos                                                                           | Ferramentas Ajuda      |                              | - 1428                                                                                                    |                      |                  |                                        |                           |
| oritos 🛛 🍰 🌄 Sites Sugerido                                                                         | os 🕶 🛐 RI 🙋 INTRANET 📘 | GIP 🎢 ApontaWEB 🙋 CONTROL    | LE DE ATIVIDAD 🙋 Drhune                                                                                        | t - Secretaria de Es | Portal Corporati | ro Prodes 🔮 Google 🦻 simples           |                           |
| retaria de Estado da Educação                                                                       |                        |                              |                                                                                                    |                      |                  | 🦄 🔻 🔝 👻 🚍 📥 👻 Página 🔻                 | Segurança 🔻 Ferramentas 🔹 |
| ortal do Governo Cidadão.SP Investe SP Destaques:                                                   |                        |                              |                                                                                                    |                      |                  |                                        | SÃO PAUL                  |
|                                                                                                    | nn                     | Gestão Diná                  | àmica da Admini                                                                                                | stração Esco         | lar              |                                        |                           |
| Cadastro                                                                                            | Consultas              | Manual                       | Sistema                                                                                                    |                      |                  |                                        |                           |
| Recurso/reconsideraçã                                                                               | ão da Inscrição        |                              |                                                                                                    |                      |                  |                                        |                           |
| IDO DE RECURSO/REC                                                                                  | CONSIDERAÇÃO           |                              |                                                                                                    |                      |                  |                                        |                           |
| · FDE                                                                                               |                        | Usuário                      | CLARICE DA CUNHA P                                                                                             | erfil:CANDIDATO      | Módulo: GDAE     | Versão: 1.0                            |                           |
|                                                                                                    |                        |                              |                                                                                                    |                      |                  |                                        |                           |
|                                                                                                    |                        |                              |                                                                                                    |                      |                  |                                        |                           |
|                                                                                                    |                        |                              |                                                                                                    |                      |                  |                                        |                           |
|                                                                                                    |                        |                              |                                                                                                    |                      |                  |                                        |                           |
|                                                                                                    |                        |                              |                                                                                                    |                      |                  |                                        |                           |
|                                                                                                    |                        |                              |                                                                                                    |                      |                  |                                        |                           |
|                                                                                                    |                        |                              |                                                                                                    |                      |                  |                                        |                           |
|                                                                                                    |                        |                              |                                                                                                    |                      |                  |                                        |                           |
|                                                                                                    |                        |                              |                                                                                                    |                      |                  |                                        |                           |
|                                                                                                    |                        |                              |                                                                                                    |                      |                  |                                        |                           |
|                                                                                                    |                        |                              |                                                                                                    |                      |                  |                                        |                           |
|                                                                                                    |                        |                              |                                                                                                    |                      |                  |                                        |                           |
|                                                                                                    |                        |                              |                                                                                                    |                      |                  |                                        |                           |
|                                                                                                    |                        |                              |                                                                                                    |                      |                  |                                        |                           |
|                                                                                                    |                        |                              |                                                                                                    |                      |                  |                                        |                           |
|                                                                                                    |                        |                              |                                                                                                    |                      |                  |                                        |                           |
|                                                                                                    |                        |                              |                                                                                                    |                      |                  |                                        |                           |
|                                                                                                    |                        |                              |                                                                                                    |                      |                  |                                        |                           |
|                                                                                                    | 11                     | a <sup>1</sup> <sup>10</sup> |                                                                                                    |                      | (1)              | Transit local Mada Pasturida Destinada | (A) = (8.135              |

Após a caixa "Recurso da Inscrição" (imagem abaixo) abrir, o candidato deve escrever o assunto desejado no campo "Motivo" e clicar no botão "Confirmar".

| Recurso/Reconsideração da Inscrição |                                  |                       |                               |  |  |  |  |  |  |
|-------------------------------------|----------------------------------|-----------------------|-------------------------------|--|--|--|--|--|--|
| edido de recurso/recons             | sideração Visualizar Avali       | ação                  |                               |  |  |  |  |  |  |
|                                     | Pedido de recurso/reconsideração |                       |                               |  |  |  |  |  |  |
| Identificação Funcion               | al                               |                       |                               |  |  |  |  |  |  |
| Nome:                               | JOSEFA APOLINARIO                | Cargo:                | AGENTE DE ORGANIZACAO ESCOLAR |  |  |  |  |  |  |
| Nº Inscrição:                       | 01700054                         | Diretoria:            | SUL 1                         |  |  |  |  |  |  |
| Modo de Inscrição:                  | Remoção                          | Unidade Sede:         | ARTHUR WOLFF NETTO PROFESSOR  |  |  |  |  |  |  |
| Tipo de Inscrição:                  | União de Cônjuges                | Município do Cônjuge: | ADAMANTINA                    |  |  |  |  |  |  |
| Solicito deferimento d              | le minha inscrição por uniã      | o de conjugês         |                               |  |  |  |  |  |  |
|                                     |                                  |                       |                               |  |  |  |  |  |  |
|                                     |                                  | Confirmar             |                               |  |  |  |  |  |  |

Na sequência o "Protocolo de Recurso" (tela abaixo) deverá ser impresso.

| SECR<br>C                              | ETARIA I<br>OORDENAI                                                                                                    | <b>DE ESTAD</b><br>DORIA DE G<br>CONCURSO | <b>O DA</b><br>ESTÃO<br>DE RE | <b>EDUCAÇÃO</b><br>DE RECURSO<br>MOÇÃO - Q.A.I | <b>D - SÃO PAULO</b><br>DS HUMANOS<br>E. | โพรกระวัด |                        |                        |                             |         |  |
|----------------------------------------|----------------------------------------------------------------------------------------------------|-------------------------------------------|-------------------------------|------------------------------------------------|------------------------------------------|-----------|------------------------|------------------------|-----------------------------|---------|--|
| PROTOCOLO DE RECURSO DA INSCRIÇÃO      |                                                                                                    |                                           |                               |                                                | 01700054                                 |           | 13/8/2012              |                        |                             |         |  |
| POSTO DE INSCRIÇÃO<br>17. SUL 1        |                                                                                                    |                                           |                               | NOME DO CANDIDATO<br>JOSEFA APOLINARIO         | 0                                        |           |                        |                        | REG.SISTEMA (RS)<br>8368661 | PV<br>1 |  |
| R.G.                                   | D.C. D.I. DATA NASCIMENTO                                                                                                   |                                           |                               | SCIMENTO                                       | CARGO                                    | INSCRIÇÃO |                        |                        |                             |         |  |
| 000011343552                           | 6 1                                                                                                    |                                           | 04/01/1961                    | AGENTE DE ORGANIZACAO ESCOLAR                  | MODALIDADE TIPI<br>Remoção               |           | TIPO                   | o<br>União de Cônjuges |                             |         |  |
| MUNICÍPIO DO CONJUGE<br>ADAMANTINA     | IPIO DO CONJUGE         CÓDIGO         NOME DA UNIDADE           MANTINA         38180         ARTHUR WOLFF NETTO PROFESSOR |                                           |                               |                                                |                                          |           | MUNICÍPIO<br>SAO PAULO |                        |                             |         |  |
| SITUAÇÃO FUNCIONAL<br>EFET. CONCURSADO | REMO<br>U.C.N<br>ULTIM<br>ANOS                                                                                              | N° DE<br>IOS<br>MOS 5<br>NÃO              | IENTES<br>D                   |                                                |                                          |           |                        |                        |                             |         |  |
| DETALHES DO PEDIDO DE RECURSO          | / RECONSIDERAÇ                                                                                                    | ÇÃO - CANDIDATO                           |                               |                                                |                                          |           |                        |                        |                             |         |  |
| SOLICITO DEFERIMENTO DE MINHA INSC     | RIÇÃO POR UNIÃO                                                                                                    | DE CONJUGÊS                               |                               |                                                |                                          |           |                        |                        |                             |         |  |